## レッスン予約についてのご案内

## ★2022年11月11日(金)~のレッスン参加については、ご自身のマイページよりご予約いただく か、当日枠でのご参加となります

〈予約定員〉各レッスンの定員人数

スタジオレッスンWEB予約枠

・スタジオA 25名 ・スタジオB 20名

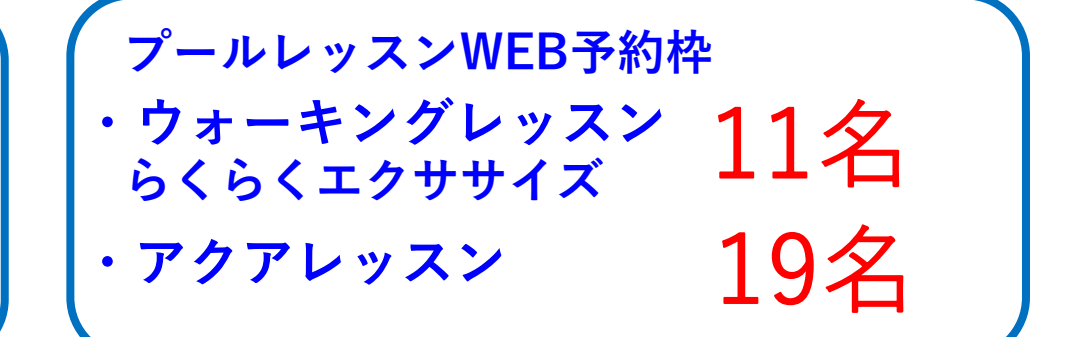

+各レッスン5名は当日枠(現行の名簿記入)となります

| 〈同時予約本数〉          | 上限10本<br>(レッスン終了から15分が経過すると次のレッスンが予約可能です)                                                                                                    |
|-------------------|----------------------------------------------------------------------------------------------------|
| 〈予約時間〉            | 7日前AM0:00~レッスン15分前まで                                                                                                    |
| 〈予約キャンセル〉<br>(※1) | レッスン開始15分前までキャンセル可能<br>レッスンへ参加しない場合はキャンセル処理をおこなってください<br>(無断キャンセルが続いた場合は予約不可となる場合がございます)                                                                                          |
| 〈キャンセル待ち〉         | レッスン15分前まで予約可能<br>キャンセルがあった場合、登録順にメールが送信され自動的に予約<br>済みとなります(キャンセル待ちの場合は位置の選択はできません)                                                                                               |
| 〈予約方法〉            | <mark>スタジオ</mark> ースタジオ参加位置の予約<br><mark>プール</mark> ー参加定員の予約(位置の予約はございませんがシステム<br>上、好きな番号の選択をお願いいたします)                                                                             |
| 〈当日予約枠〉           | <mark>スタジオ</mark> ーレッスン開始15分前より名簿記入を行い、スタジオへの<br>入場となります(スタジオ後方A:26~30・B:21~25)<br>名簿記入まではスタジオ前に並んでお待ちください<br><mark>プール</mark> ー当日10時~フロントにて申込みとなります                              |
| 〈当日の流れ〉           | スタジオーレッスン開始15分前〜開始時間までに必ずスタジオに<br>ご入場ください(レッスン開始10分前よりWEB予約・<br>当日枠の空きがあれば予約なしでご参加いただけます)<br>プール ーレッスン開始10分前よりプールサイドにて参加者の<br>チェックを行います(空きがあれば予約なしでご参加<br>いただけますので、スタッフにお声かけください) |

WEB予約のご注意
○アカウントの利用方法について
WEB予約はご本人様のマイページにてご予約ください
(ご本人様以外の予約は無効となります)
○予約キャンセルについて(※1)
キャンセル処理をせずにレッスン不参加の場合無断キャンセルとなります
多くのお客様がレッスンにご参加いただけるよう、キャンセル処理をおこなってください
○館内予約機器の設置について
フロントとトレーニングルーム内にマイページ操作ができるPCがございます
端末をお持ちでない方でも館内にてご予約が可能です
デITNESS CLUB
TOKYO DOME

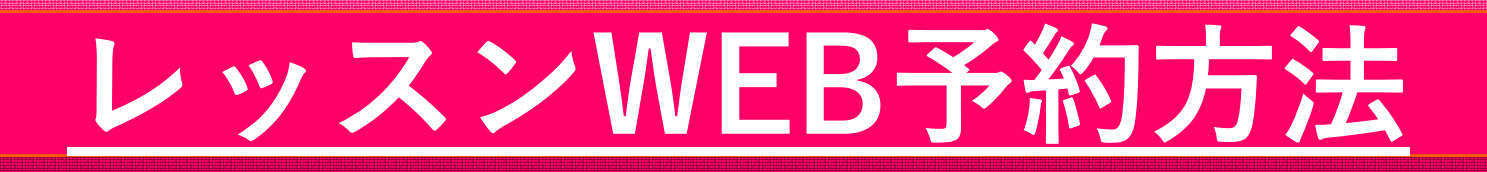

マイページからのログインとなります ☆ログイン方法は、 「マイページ開設のご案内」をご覧ください

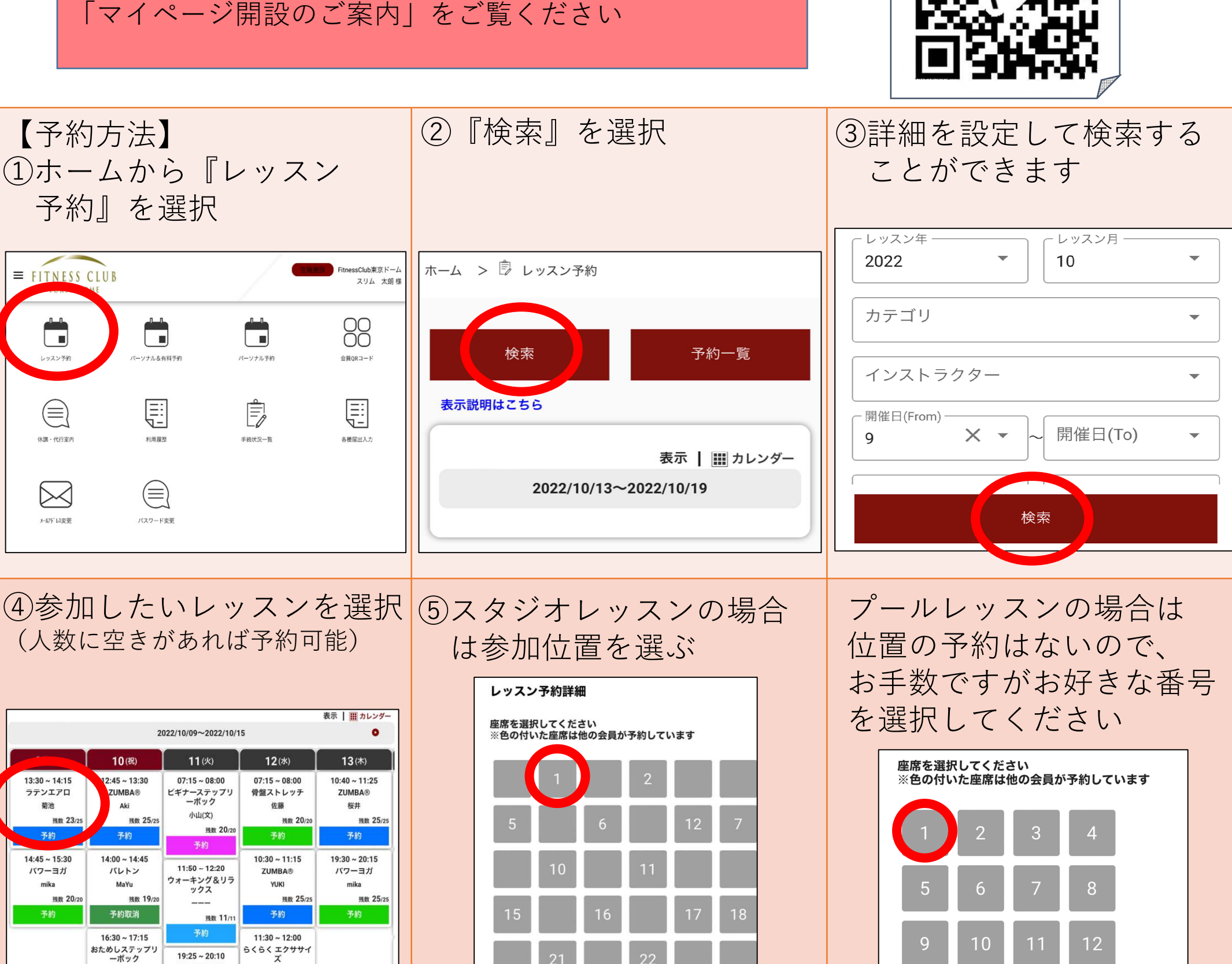

⑧レッスン申し込み完了!

⑥予約内容を確認して 『登録』を選択

【予約方法】

■ FITNESS CLUB

レッスン予制

 $(\equiv)$ 

メールアド しス変更

13:30 ~ 14:15 ラテンエアロ

菊池

14:45 ~ 15:30

パワーヨガ

mika

残数 20

予約』を選択

ソナル&有料予約

 $(\equiv)$ 

パスワード変更

11 (火)

07:15 ~ 08:00

ビギナーステップリ ーボック

小山(文)

11:50 ~ 12:20

ックス

19:25 ~ 20:10 ラテンエアロ

菊池

残数 20/2

残数 11/11

ーキング&リラ

残数 20/2

10(祝

2:45 ~ 13:30

ZUMBA®

Aki

14:00 ~ 14:45

バレトン

MaYu

16:30 ~ 17:15

おためしステップリ ーボック

渡辺

預数 19/

残数 20/

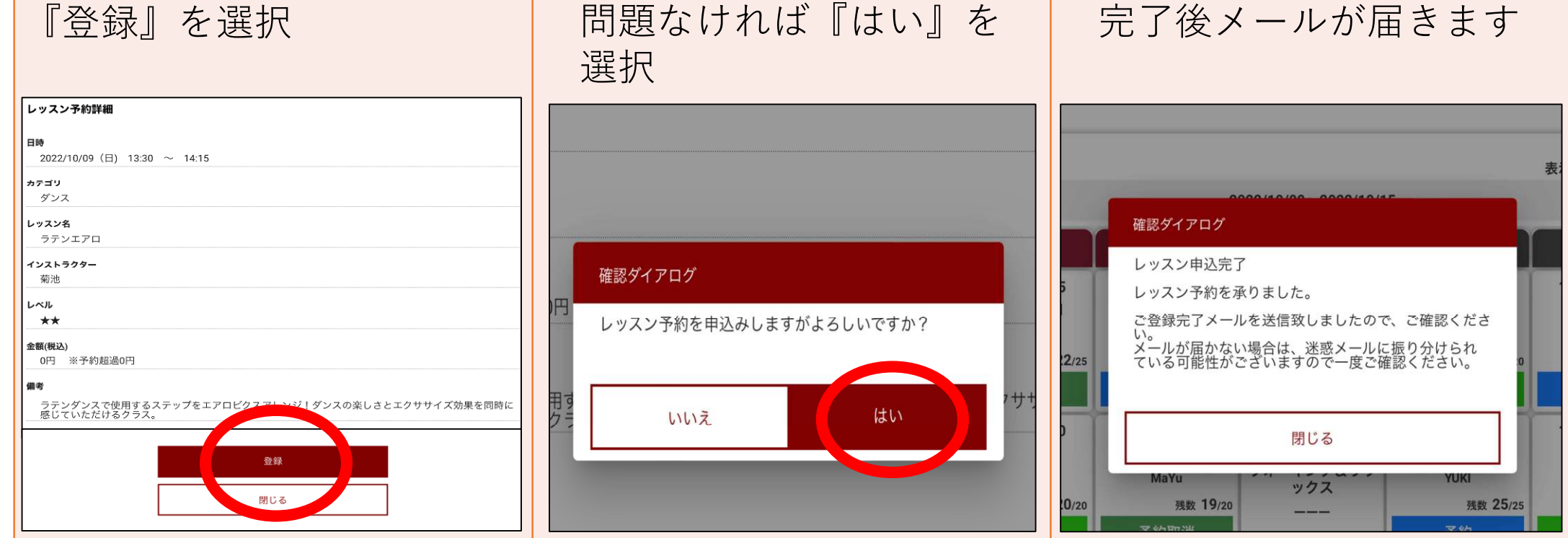

⑦最終確認

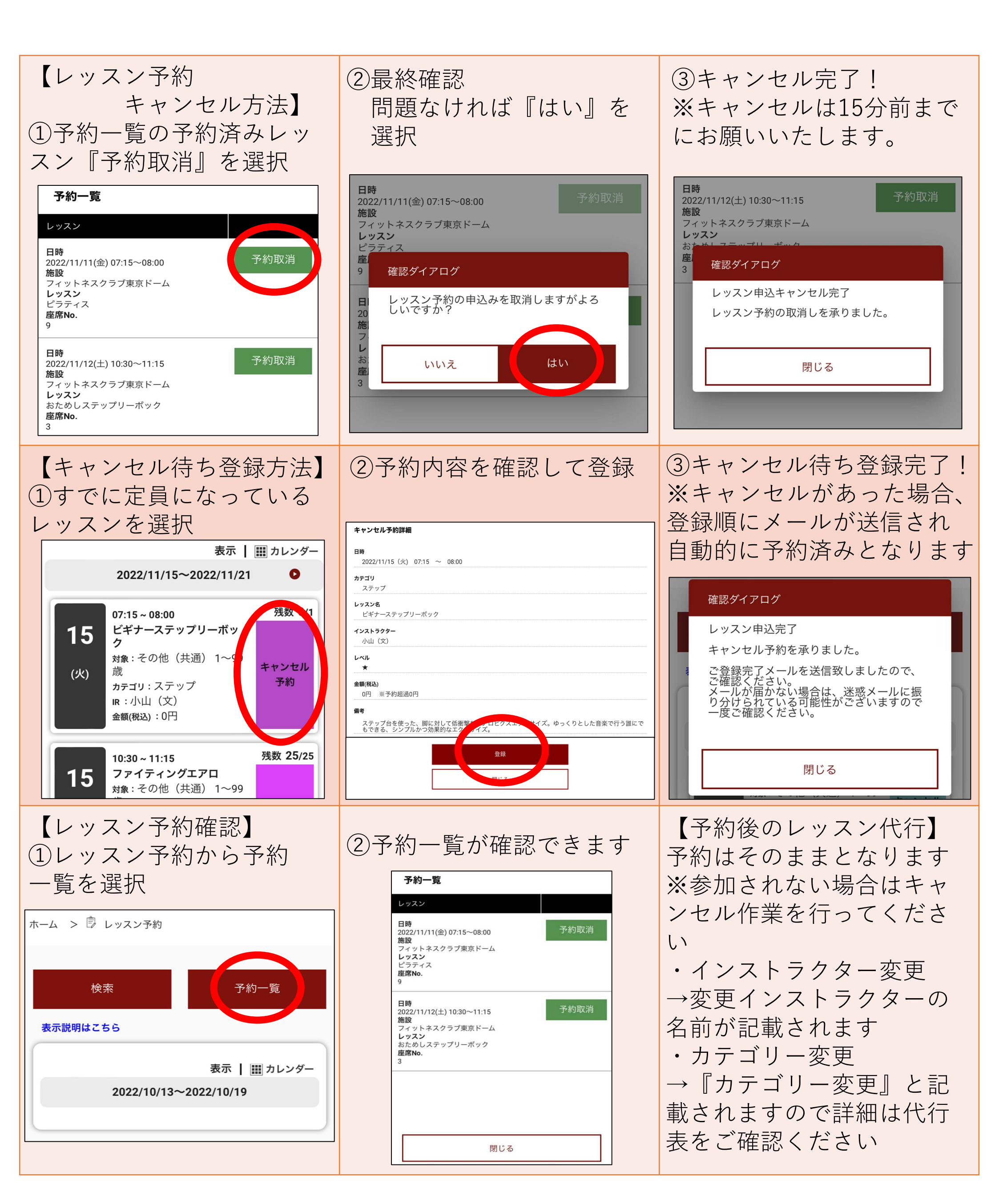

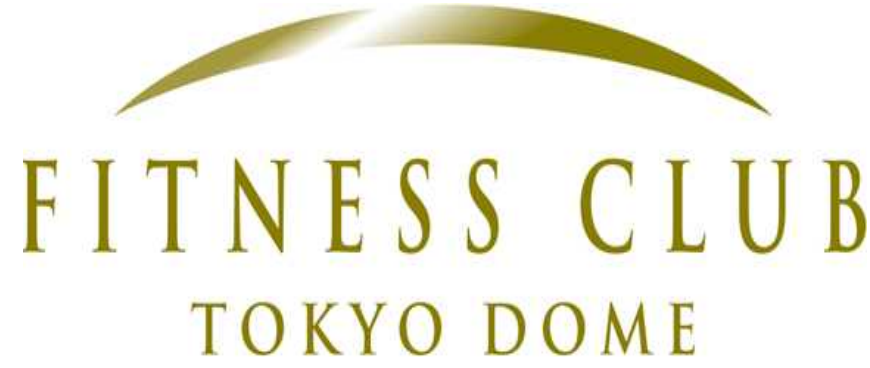